## **Paying Fees Online in ACA**

Payments can be made for all Accela records using the following process.

- 1 Visit <u>aca-prod.accela.com/ATLANTA\_GA/Default.aspx?culture=en-US</u> in the web address field of your browser. Google Chrome works best.
- 2 Hover your cursor over **I WANT TO** located under the Department of City Planning at the top of the page. From the list select Search Submitted Applications and Permits.
- 3 Locate the permit you would like to pay fees on by completing a search on the **General Search** section using your Accela record number.
- 4 After locating the permit you would like to pay fees for, click on the **Payments** column.
- 5 Click on Fees which is located under the Payments column.
- 6 The Fees screen will appear. Click on **Pay Fees**.
- A screen will now appear listing fees for your permit.
- 8 Click on **Continue Application**.
- 9 The Payment Options screen will now appear. American Express, Discover, Master- Card, and Visa are the accepted methods of payment.
- **10** Fill in all required information.
- 11 Click on **Submit Payment**.

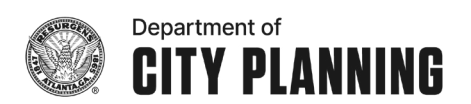